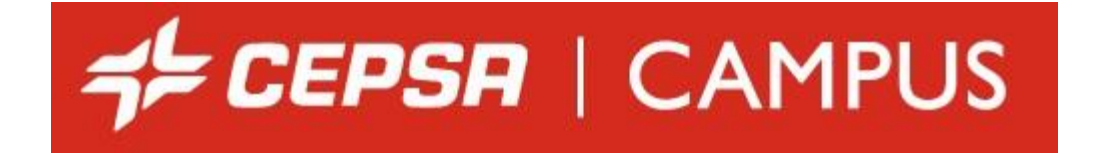

## ON-LINE ACCESS TALKS FOR CONTRACTS TO CEPSA CENTERS

Revision 4 – April 2023

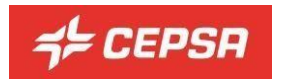

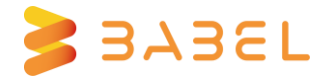

#### Welcome to the program "Security session for access to Cepsa centers".

To access the access session, you just have to enter the portal that is located at the address: <u>https://campuscp.aulaslms.com/contratas/portal/index.php?lang=en</u>, and register by clicking on the "Registration Form" button. Select the corresponding flag so that the content is displayed in Spanish or English.

|                                                                                                    |                     | Access your sessions |
|----------------------------------------------------------------------------------------------------|---------------------|----------------------|
| C Presentation                                                                                                    | B Registration Form |                      |
| If you are a user of the system to access the platform with credentials.<br>Otherwise, fill out the Pre-registration form. |                     |                      |

You must fill in all the data and select where you want to access:

|                                                           |                                                                                                    | Access your sessions                                                                              |
|-----------------------------------------------------------|----------------------------------------------------------------------------------------------------|---------------------------------------------------------------------------------------------------|
| 🔋 Registration Form                                       |                                                                                                    |                                                                                                   |
| All fields are required, except the pi<br>Verify that the | cture. Before submitting this form, it is very important to check the information, s<br>e <u>entail is correct and active</u> , any communication from center will be sent to your | since once sent there is no possibility to change this data.<br>raddress (possword changes, etc). |
| Name                                                      | Surname                                                                                                    |                                                                                                   |
| ENTER YOUR NAME HERE                                      | ENTER YOUR SURNAME HERE                                                                                                    |                                                                                                   |
| NIF/NIE                                                   | Email                                                                                                    | Company                                                                                           |
| ENTER YOUR NIF/NIE HERE                                   | A valid email                                                                                                    | ENTER YOUR COMPANY HERE                                                                           |
| Password                                                  | Confirm Password                                                                                                    |                                                                                                   |
| ENTER PASSWORD                                            | REPITE LA CONTRASEÑA                                                                                                    |                                                                                                   |
| Select centers on which you want to access                |                                                                                                    |                                                                                                   |
| Site San Rogun                                            |                                                                                                    |                                                                                                   |
| Site Pales                                                |                                                                                                    |                                                                                                   |
| Site Canazias                                             |                                                                                                    |                                                                                                   |

**Remember and write down the Email** you used to complete the registration form, as it will be used to send you the information and to reset or recover your password when you need it.

**Check** that you have correctly entered your **NIF/NIE/Passport Number**, the numbers and using lowercase letter.

It is **important** that you **read and accept the Privacy Policy of the site** so that the registration can be processed. The Privacy Policy is accessible from the link.

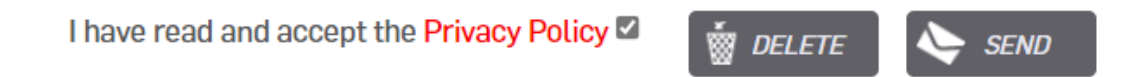

At the moment of completing the registration, if everything went well, we will send you an email. Remember to indicate an active email address, which you can easily consult, as all communications will arrive there.

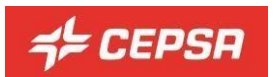

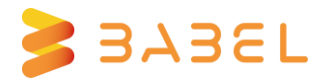

Estimated student: We inform you that your registration has been correctly executed. You can access your course with the following data: User: 88556677T Password:ROJO\_1992 Access https://campuscp.ingenia.es/contratas/portal to take the course / s corresponding to the centers you've selected.

This is an automated message, do not respond this email.

You can only register once, but you can request access to other centers once you have your user.

| My sessions | Links<br>If you have doubts you can consult the<br>FAQ or the user manual. |
|-------------|----------------------------------------------------------------------------|
|             | Legacy<br>Legal Noticy                                                     |
|             | Order centers Request access to other center                               |

To access the login session on successive occasions, you can enter by entering your credentials in the section "Access your sessions". If you forget your password, you can retrieve it by clicking on "Remember password", an email with the new keys will be sent to the email you have indicated on the registration form.

| ≠≠ CEPSR   N                                                                                                    |                     |           | Access your sessions |
|----------------------------------------------------------------------------------------------------|---------------------|-----------|----------------------|
|                                                                                                    |                     | User:     | 88556677t            |
| Presentation                                                                                                    | 🕑 Registration Form | Password: |                      |
| If you are a user of the system to access the platform with credentials.<br>Otherwise, fill out the Pre-registration form. |                     |           | Access               |

Depending on the sites selected, you will need to perform login sessions associated with them. To access a login session, click on the title of the session and follow the on-screen instructions.

Once inside you must carefully read the welcome message and press "Enter".

Access Session Site Canarias
SERVICE COMPANIES CUESTIONNARIE I SESSION IN SAFETY FOR ACCESS - REFINERY TENERIFE, PETROCAN, ESA'S CEPSA AVIATION, CMD AND THE MILITARY
BASES OF GANDO AND GUACIMETA.
In this session you will learn safety regulations, occupational risk prevention and environmental compliance in all areas of CEPSA.
To allow you to access to the refinery you should watch the entire video with special attention to its content, and after this answer the questionnaire about safety and environment satisfactorily.
You have 3 attempts for day to complete the questionnaire.
Click the Enter button to open the session and follow the instructions.

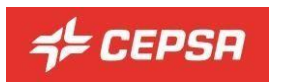

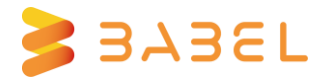

**In your browser**, the address bar may see an icon that says you have pop-ups locked  $\overline{\Box}$ . Click on it and **allow the pop-ups** of "https://campuscp.aulaslms.com/contratas/".

Next, you must carefully view the online.

The content plays automatically and will stop at the end of each block.

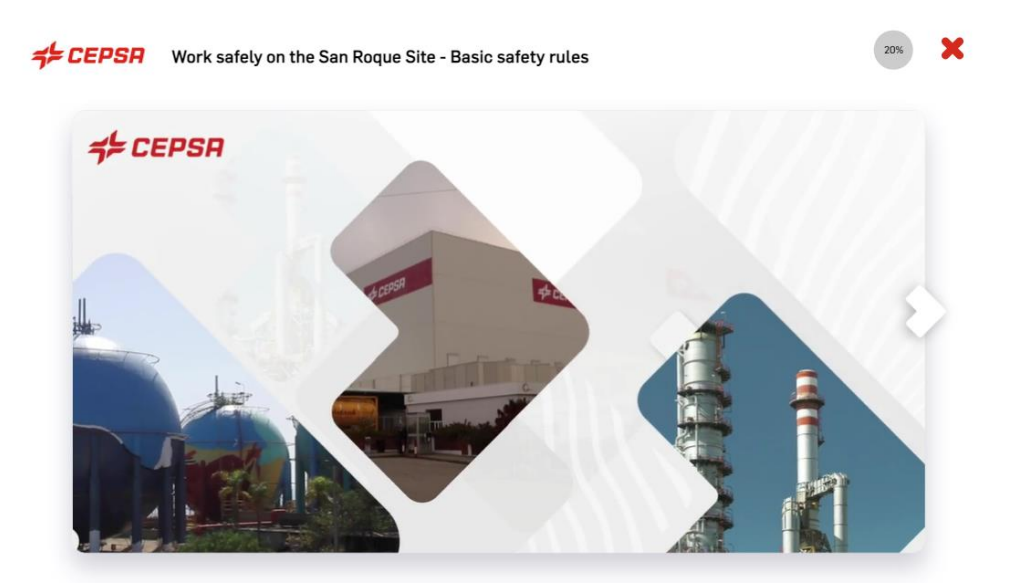

In Review mode (once the content is read), you can **fast forward or backward** through the blocks by pressing the button on the far right  $\bigcirc$  or left  $\bigcirc$  of the screen respectively.

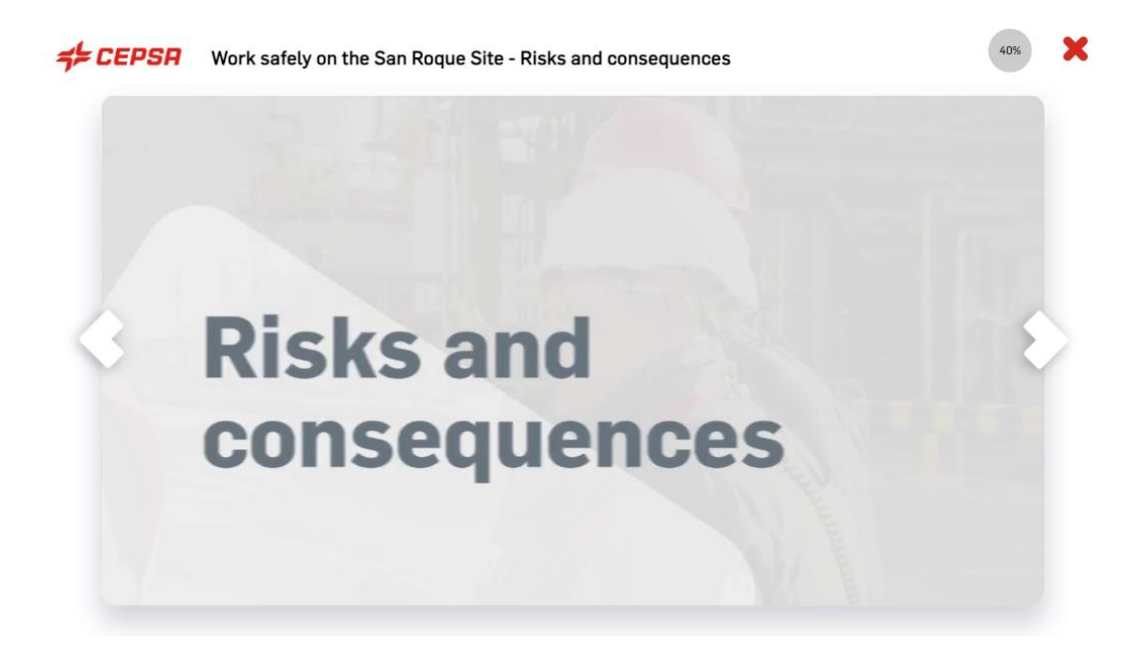

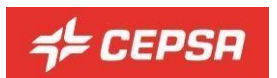

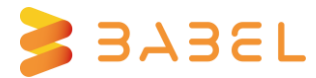

You can also check your mastery of the topics, doing the **review exercises** that are interspersed in the content blocks.

| = CEPSH | Work safely on the San Roque Site - Basic safety rules      |  |
|---------|-------------------------------------------------------------|--|
|         | Let's review!                                               |  |
| 3       | Have you got it all figured out? It's time for an exercise! |  |
|         |                                                             |  |

You have **three attempts** to do the exercise and if the third one did not give the correct solution, we would show it to you so that you could continue.

Once all the blocks are finished, you can access the **final questionnaire** or re-read the contents.

The final questionnaire consists of **20 random questions, which you have to answer correctly** to overcome the access session, otherwise you must review the content again.

**Each day you will have 3 attempts to overcome the access session**. If you exhaust your attempts one day you can continue the next day.

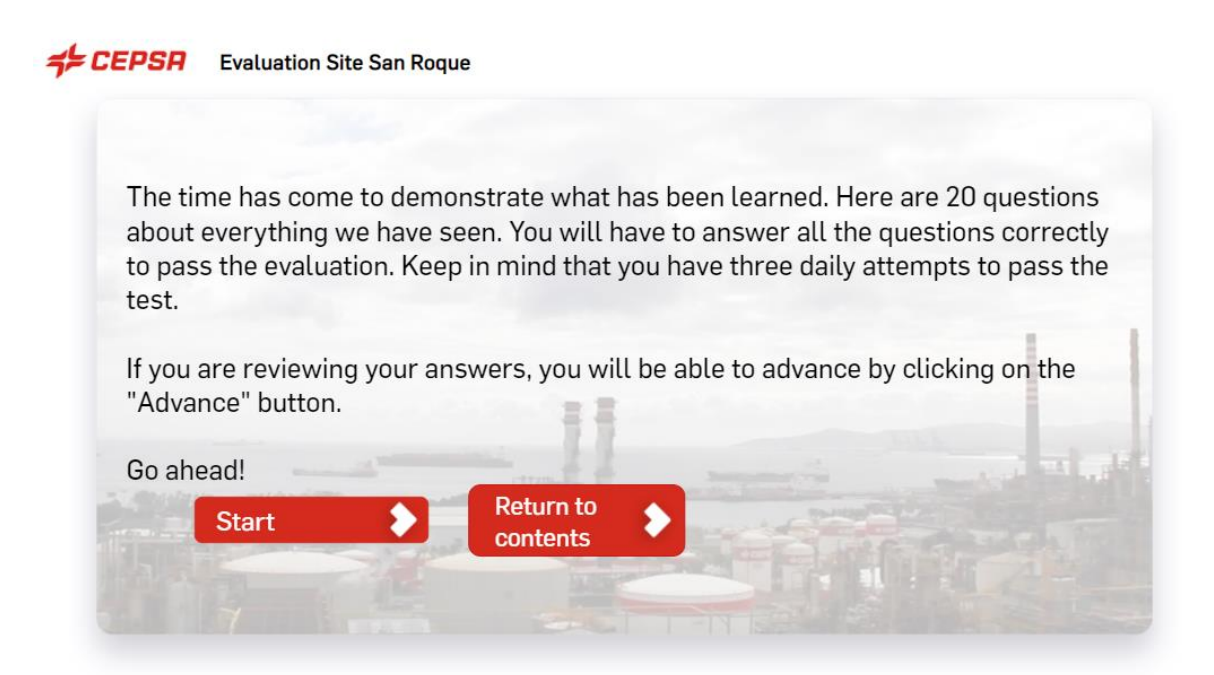

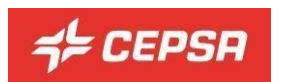

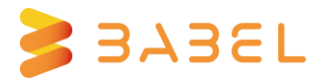

Once the online access session is over, you will receive an e-mail and your status will change to "passed".

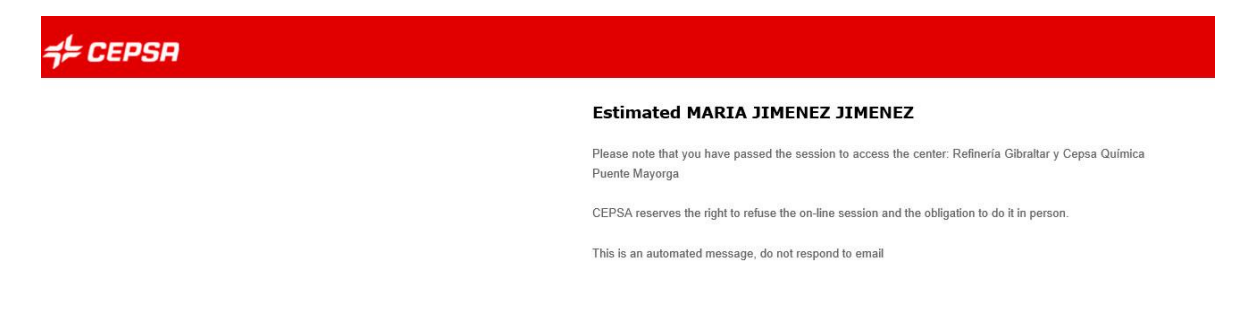

When a worker passes an access session of a Site, he does so for all the centers included in the access session of the Site.

However, each center, independently, can reject the request and force the worker to perform the access session in person.

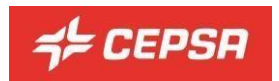

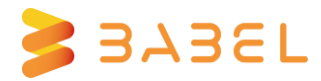

### Frequently asked questions (FAQ)

The following are answers to the most common questions:

#### I- How do I access the content of the Site access talk?

There are two possibilities:

a) If you are registered click on the button "Access your sessions", on the right of the screen. Enter your username and password. Click on "Access" and you will enter the system.

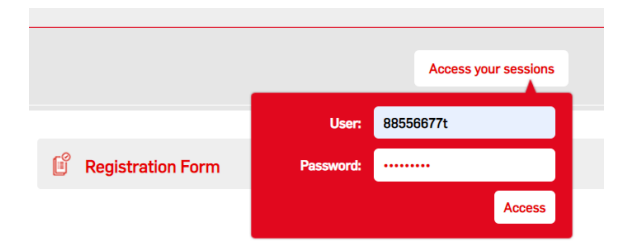

b) If you are not registered, click on the "Registration Form" and complete the information contained therein, it is necessary to fill in all the fields, since they are mandatory. **Check your NIF/NIE/Passport Number** (numbers and letter) **and the email** you will use, click on the Site(s) you want to access, accept the Site Privacy Policy and and click on "SEND". You will receive an email with your credentials to the email address you provided. Sign up with an active email address that you can easily view. Once you have them, follow the steps in the previous point.

| B Registration Form                                                                                                   |                                                                                                    |                                                                            |          |        |
|----------------------------------------------------------------------------------------------------|----------------------------------------------------------------------------------------------------|----------------------------------------------------------------------------|----------|--------|
| All fields are required, except the picture. Before submitting u<br><u>Verify that the email is correct and activ</u> | his form, it is very important to check the information, since once se<br><u>e</u> , any communication from center will be sent to your address (pa | ent there is no possibility to change this data.<br>issword changes, etc). |          |        |
| Name                                                                                                    | Surname                                                                                                    |                                                                            |          |        |
| ENTER YOUR NAME HERE                                                                                                  | ENTER YOUR SURNAME HERE                                                                                                    |                                                                            |          |        |
| NIF/NIE<br>ENTER YOUR NIF/NIE HERE                                                                                    | Email<br>A valid email                                                                                                    | ENTER YOUR COMPANY HERE                                                    |          |        |
| Password                                                                                                    | Confirm Password                                                                                                    |                                                                            |          |        |
| ENTER PASSWORD                                                                                                    | REPITE LA CONTRASEÑA                                                                                                    |                                                                            |          |        |
| Select centers on which you want to access                                                                            |                                                                                                    |                                                                            |          |        |
| Site San Roque                                                                                                    |                                                                                                    |                                                                            |          |        |
| Site Palos                                                                                                    |                                                                                                    |                                                                            |          |        |
| Ster Canarias                                                                                                    |                                                                                                    |                                                                            |          |        |
|                                                                                                    | 1                                                                                                    | have read and accept the Privacy Policy Z                                  | i DELETE | 🔖 send |

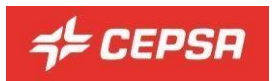

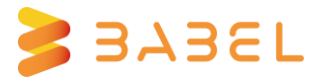

#### 2- I can't access my account/ I don't remember my password/ I forgot my password

To log in, enter the "Username" (usually your DNI/NIE in lowercase letters) and the password you entered when you signed up. If you don't remember it, click on "Remember Password" and fill in the details you are asked for. An email with your credentials will be sent to the email address with which you registered for the platform.

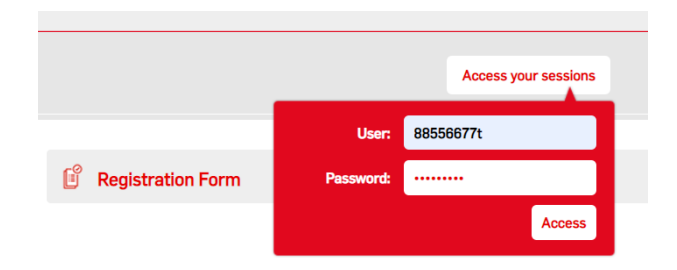

# 3- When I register, when trying to register as a user, the message appears on the screen: "The request could not be processed. There is already an inscription with your NIF or email"

The platform already has the data you are trying to enter (NIF/NIE, Email or both). It is not possible to register with an email address that is already registered on the platform. The email address is unique to each person, you can use Gmail, hotmail, company accounts etc., but they cannot already be in use on the platform. You cannot have the same email account for two different users.

If you are not sure of your login details, click on "Remember Password", complete the form and your credentials will be sent to you to access the platform. Once in the platform you will be able to check your data by accessing your profile.

#### 4- I've changed my password and can't access

If you've recently updated your password, the old password may still be recorded in your browser. Delete the one that automatically appears on the form and manually type the new one.

If you do not remember the password, click on "remember password" and a new one will be sent to the email address you have put in the registration form.

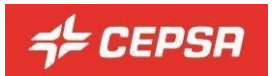

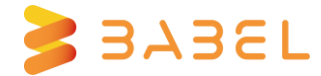

#### 5- The confirmation of having passed the access talk has not reached my email.

Check that it's not in your email spam, such as junk mail. Verify that the email address listed on the platform is correct.

You can generate a receipt on the platform, if you access the "My sessions" section and click on download proof that is next to the "Site Access Session".

#### 6- How do I change my profile details?

I°) Tap on your name at the top right of the screen and click on 'Profile' in the drop-down menu.

|                                                                              |                           | ↓ ♀ USER BABEL UB ▾                                       |
|------------------------------------------------------------------------------|---------------------------|-----------------------------------------------------------|
| contratas.campuscepsa.com<br>Home                                            |                           | Pronie<br>Grades<br>Calendar<br>Messages<br>Private files |
| My sessions<br>Access Session Site Canarias Passed online [Ver justificante] | Link:<br>If you<br>the us | Reports Preferences Log out                               |

2°) In "User details" click on "Edit profile".

| USER BABEL So Message |              |
|-----------------------|--------------|
| User details          | Edit profile |
| Email address         | Lateprone    |

3°) On the page that appears, modify the data you want to change from your profile.

4°) Click at the bottom of the page, on "Update personal information" to record changes to the platform.

You can change almost all the data in your profile, but it is not possible to change the DNI/NIE. To be able to do so you have to contact the technical support of the platform, sending an email to: <a href="mailto:campuscp@babelgroup.com">campuscp@babelgroup.com</a>

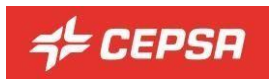

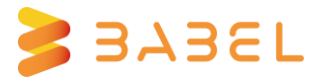

#### 7- The Online does not play

We recommend that you use Google Chrome as if your browser does not support the content, there may be things that do not display correctly.

I°) Verify that you have the pop-up blocker disabled.

In the address bar an icon with a red "x" will appear  $\overline{\mathbf{a}}$ , click on it and allow pop-ups of "https://campuscp.aulaslms.com".

2°) Cookies must be enabled in the browser. Two "cookies" are used:

- MoodleSession: You must allow it as it is used to keep the service running from one page to another. When you exit the platform or close the browser, the 'cookie' is destroyed.
- Moodleid: Automatically remember your username every time you return to the site. You can do without it and manually type in your username each time you want to log in.

3°) You can also try to chat on another computer or mobile device.

4°) If you have a VPN connection, disable it and access it directly through your available internet connection (office / home).

#### 8 - Where can I read the site's Privacy Policy?

The Privacy Policy can be viewed from different sections, whether you are authenticated on the platform or otherwise.

I°) From the registration form, clicking on the corresponding link.

I have read and accept the Privacy Policy 🗹

🗑 DELETE

SEND

2°) Before accessing, from the footer or the Legal section on the right side.

|                                | CAMP                                                                                         | You are not logged in. (Log in)               |
|--------------------------------|----------------------------------------------------------------------------------------------|-----------------------------------------------|
| contratas.campuscepsa.com      |                                                                                              |                                               |
| Available courses              |                                                                                              | Links<br>If we have doubt you can consult the |
| Access Session Site Canarias   |                                                                                              | FAQ or the user manual.                       |
| Access Session Site Canarias   |                                                                                              |                                               |
| Sesión de Acceso Site Canarias |                                                                                              | Legacy                                        |
| Curso Tenerite (español)       |                                                                                              | Cockies Policy     Legal Noticy               |
| Access Session Site Palos      |                                                                                              |                                               |
| Access Session Site Palos      |                                                                                              |                                               |
| Secolar de Accesso Sint Palars | If you continue browsing this website, you agree to our policies:<br>France many<br>Continue |                                               |

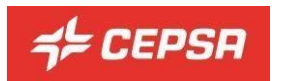

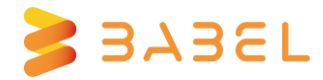

3°) Once authenticated, from the footer or the Legal section on the right side.

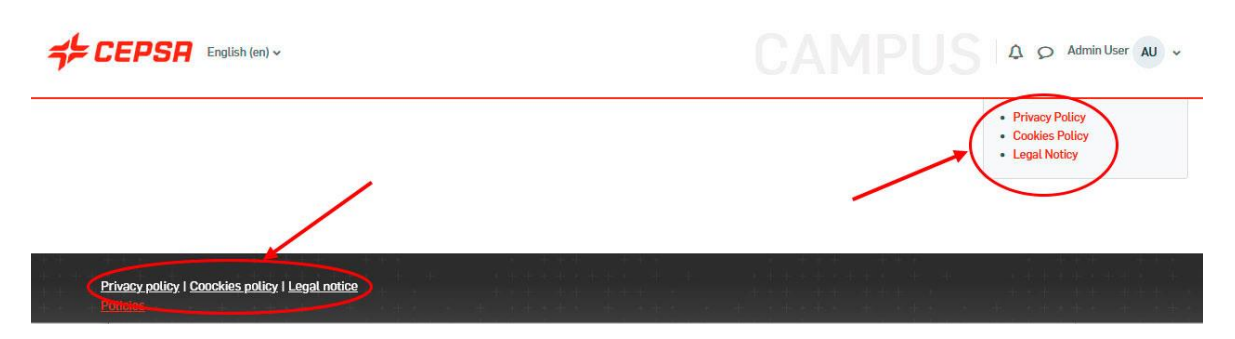

#### 9 - My session is expired, how can I renew it?

You must access the sessioin you want to renew by clicking on the corresponding title:

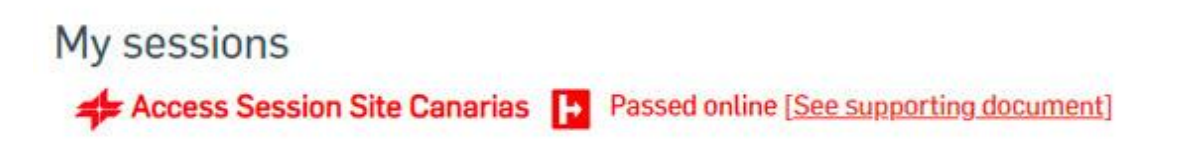

Next press the "Repeat session" button. This action will clear the Passed status from the previous session and set it to Not Passed. This will allow you to do it again.

| cess Session Site Canarias                                                                                                    |
|----------------------------------------------------------------------------------------------------|
| ERVICE COMPANIES CUESTIONNARIE I SESSION IN SAFETY FOR ACCESS - REFINERY TENERIFE, PETROCAN, ESA'S CEPSA AVIATION, CMD AND THE<br>IILITARY BASES OF GANDO AND GUACIMETA.                          |
| this session you will learn safety regulations, occupational risk prevention and environmental compliance in all areas of CEPSA.                                                                  |
| allow you to access to the refinery you should watch the entire video with special attention to its content, and after this answer the questionnaire about safety and environment satisfactorily. |
| su have 3 attempts for day to complete the questionnaire.                                                                                                    |
| ick the Enter button to open the session and follow the instructions.                                                                                                    |
|                                                                                                    |
| sive already passed this session. The date of improvement is: 14-10-2022 having a validity of 2 years. You can repeat the session to have a new term                                              |
| peat session Return                                                                                                    |

10- What happens if I click the "Repeat session" button and my session hasn't expired yet?

The "Repeat session" button **should only be clicked if the session is expired** and you need to renew it.

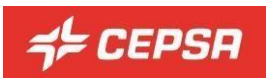

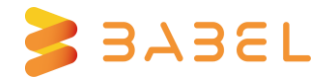

You have already passed this session. The date of improvement is: 14-10-2022 having a validity of 2 years. You can repeat the session to have a new term

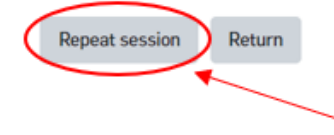

If you press the "Repeat session" button, the session is deleted, from the database and the status of your session goes to the initial state: Not passed. This action is not reversible.